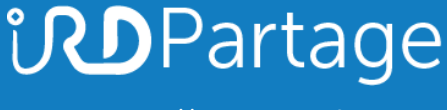

https://partage.ird.fr

# indpartage

### Importer un fichier Outlook (.PST) dans Partage

https://partage.ird.fr

### ind Partage

https://partage.ird.fr

### **Objectif**

Ce document a pour but de présenter la méthode à suivre pour importer un fichier d'archive de mails Outlook (.PST) dans la solution Partage

Si vous avez archivé ou exporté des mails depuis votre client lourd Outlook, vous avez obtenu un fichier d'archive au format .PST (format Outlook)

L'import du fichier PST vers partage se fera en utilisant le client lourd Outlook configuré avec le protocole IMAP

Par sécurité, nous préconisons de faire une sauvegarde de votre fichier d'archive (.pst) avant d'effectuer l'importation de celui-ci dans Partage.

### Configurer votre compte de messagerie PARTAGE en IMAP:

#### Cette opération de configuration de votre compte Partage en IMAP n'est à faire que la première fois.

Ouvrez votre client de messagerie Outlook

Cliquez sur « Fichier »

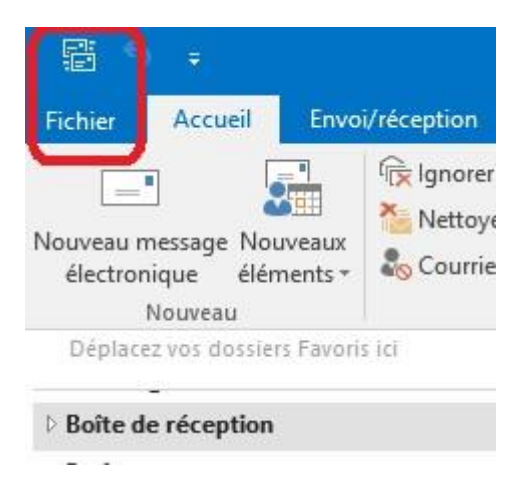

https://partage.ird.fr

### Cliquez sur « Ajouter un compte »

| ¢                     |                            | Bo |
|-----------------------|----------------------------|----|
| Informations          | Informations sur le compte |    |
| Ouvrir et<br>exporter | se2i.ingenierie@ird.fr     | •  |
| Enregistrer sous      | + Ajouter un compte        |    |
| Providence Inc.       |                            |    |

Cochez sur « Configuration manuelle ou types de serveurs supplémentaires » puis cliquez sur « Suivant »

| ijouter un compte<br>Configuration de compte auto<br>Définissez un compte manuelle | omatique<br>ement ou connectez-vous à d'autres types de se | erveurs.                           | ×       |
|------------------------------------------------------------------------------------|------------------------------------------------------------|------------------------------------|---------|
| ○ Compte de messagerie                                                             |                                                            |                                    |         |
| Nom : [                                                                            | Exemple : Élisabeth Andersen                               |                                    |         |
| Adresse de messagerie ; 🛛 🛛                                                        | Exemple ; elizabeth@contoso.com                            |                                    |         |
| Mot de passe :<br>Confirmer le mot de passe :                                      |                                                            |                                    |         |
| · · · · ·                                                                          | Tapez le mot de passe que vous a remis vo                  | otre fournisseur d'accès Internet. |         |
| Configuration manuelle ou ty                                                       | pes de serveurs supplémentaires                            |                                    |         |
|                                                                                    |                                                            | < Précédent Suivant >              | Annuler |

https://partage.ird.fr

#### Cochez sur « POP ou IMAP » puis cliquez sur « Suivant »

| ter un compte                                                                                        |                                             |
|----------------------------------------------------------------------------------------------------|---------------------------------------------|
| ioisir un service                                                                                    | >                                           |
| Service compatible Outlook.com ou Exchange ActiveSync                                                |                                             |
| Se connecter à un service comme Outlook.com pour accéder à la messagerie électror<br>t <u>â</u> ches | nique, aux calendriers, aux contacts et aux |
| POP ou IMAP                                                                                          |                                             |
| Se connecter à un compte de messagerie POP ou IMAP                                                   |                                             |
| ○ Autre                                                                                              |                                             |
| Se connecter à l'un des types de serveurs ci-dessous                                                 |                                             |
| Zimbra Collaboration Server<br>Zimbra Persona                                                        |                                             |
|                                                                                                    |                                             |
|                                                                                                    |                                             |
|                                                                                                    |                                             |
|                                                                                                    |                                             |
|                                                                                                    |                                             |
|                                                                                                    |                                             |

Saisir votre identité 1

Saisir votre adresse de messagerie 2

Sélectionner **« IMAP »** comme type de compte **3 (ATTENTION : Ne pas sélectionner POP** Saisir « partage.ird.fr » comme serveur de messagerie entrant et serveur de messagerie sortant (smtp) **4** Saisir « prenom.nom@ird.fr » comme Nom d'utilisateur **5** 

Cliquer sur « Paramètres supplémentaires »

https://partage.ird.fr

| Ajouter un compte                                                       |                                    | ×                                                                                        |
|-------------------------------------------------------------------------|------------------------------------|------------------------------------------------------------------------------------------|
| Paramètres de compte POP et IMAI<br>Entrez les paramètres du serveur de | p<br>messagerie pour votre compte. |                                                                                          |
| Informations sur l'utilisateur                                          | /                                  | 1 Tester les paramètres du compte                                                        |
| Votre nom :                                                             | Michel Gosselin                    | Nous vous conseillons de tester votre compte pour                                        |
| Adresse de messagerie :                                                 | michel.gosselin@ird.fr 🛛 🕳         | 2                                                                                        |
| Informations sur le serveur                                             |                                    | Table 1 - market like and a second -                                                     |
| Type de compte :                                                        | IMAP                               |                                                                                          |
| Serveur de messagerie entrant :                                         | partage.ird.fr                     | Tester automatiquement les paramètres du<br>compte lorsque le bouton Suivant est utilisé |
| Serveur de messagerie sortant (SMTP) :                                  | partage.ird.fr                     | 4                                                                                        |
| Informations de connexion                                               |                                    |                                                                                          |
| Nom d'utilisateur :                                                     | michel.gosselin@ird.fr 🥒           | Courrier à conserver en mode hors Tout                                                   |
| Mot de passe :                                                          |                                    | connexion :                                                                              |
| 🗌 Mémoriser I                                                           | e mot de passe                     | a a a a a a a a 💽                                                                        |
| Exiger l'authentification par mot de lors de la connexion               | passe sécurisé (SPA)               | Paramètres supplémentaires                                                               |
|                                                                         |                                    | < Précédent Suivant > Annuler                                                            |

Dans la rubrique « Serveur sortant », cochez « Mon serveur sortant (SMTP) requiert une authentification »

| aramètres de messagerie | Internet                                      | ×   |
|-------------------------|-----------------------------------------------|-----|
| Général Serveur sortant | Options avancées                              |     |
| Mon serveur sortant (S  | MTP) requiert une authentification            |     |
| Utiliser les mêmes p    | oaramètres que mon serveur de messagerie entr | ant |
| 🔾 Se connecter à l'aid  | le de                                         |     |
| Nom d'utilisateur :     |                                               |     |
| Mot de passe :          |                                               |     |
|                         | Mémoriser le mot de passe                     |     |
| Exiger l'authent        | ification par mot de passe sécurisé (SPA)     |     |
|                         |                                               |     |
|                         |                                               |     |
|                         |                                               |     |
|                         |                                               |     |
|                         |                                               |     |
|                         |                                               |     |
|                         |                                               |     |
|                         |                                               |     |
|                         |                                               |     |
|                         |                                               |     |
|                         |                                               |     |
|                         |                                               |     |
|                         |                                               |     |
|                         |                                               |     |
|                         |                                               |     |
|                         |                                               |     |
|                         |                                               |     |

https://partage.ird.fr

Dans la rubrique « Options avancées » :

Saisir « 993 » comme port du serveur entrant (IMAP) 1 Sélectionner « SSL » comme type de connexion chiffrée 2 Saisir « 465 » comme port du serveur sortant (SMTP) 3 Sélectionner « SSL » comme type de connexion chiffrée 4 Puis cliquer sur le bouton « OK »

| Général Serveur sortant Options avancées                                                                         |                         |
|----------------------------------------------------------------------------------------------------|-------------------------|
| Numéros des ports du serveur 🚽 📕                                                                                 |                         |
| Serveur entrant (IMAP) : 993 Par défaut                                                                          | -2                      |
| Utiliser le type de connexion chiffrée suivant : SSL                                                             | ~                       |
| Serveur de courrier sortant (SMTP) : 465 - 3                                                                     |                         |
| Litiliser le type de connexion chiffrée suivant : SSL                                                            |                         |
| ounserie type de connexion chimee suivant .                                                                      | 2                       |
| Délais du serveur                                                                                                | Δ                       |
| Court Long 1 minute                                                                                              | -                       |
| Dossiers                                                                                                    |                         |
| Chemin d'accès au dossier racine :                                                                               |                         |
| Éléments envoyés                                                                                                 |                         |
| Na pas apregistrar una conia das áléments apvoyás                                                                |                         |
| I we pas emegistrer une copie des elements envoyes                                                               |                         |
| Elements supprimes                                                                                               |                         |
| Marquer les éléments à supprimer, mais ne pas les déplacer                                                       | automatiquement         |
| Les éléments marqués pour être supprimés seront définitive<br>les éléments de la boîte aux lettres seront vidés. | ement supprimés lorsque |
| Vider les éléments en changeant de dossier en ligne                                                              |                         |
|                                                                                                    |                         |
|                                                                                                    |                         |
|                                                                                                    |                         |
|                                                                                                    |                         |
|                                                                                                    |                         |

https://partage.ird.fr

#### Cliquer sur le bouton « Suivant »

| Votre nom : Michel Gosselin   Adresse de messagerie : michel.gosselin@ird.fr   Nous vous conseillons de tester votre compte pour vérifier que les entrées sont correctes.   Informations sur le serveur   Type de compte :   IMAP   Serveur de messagerie entrant :   partage.ird.fr   Serveur de messagerie sortant (SMTP) :   partage.ird.fr   Nous vous conseillons de tester votre compte pour vérifier que les entrées sont correctes.   Tester les paramètres du compte   Courrier à conserver en mode hors   Nous vous vous conseillons de tester votre compte pour vérifier que les entrées sont correctes. | nformations sur l'utilisateur                                                                                                    |                                          | Tester les paramètres du compte                                                                                             |
|----------------------------------------------------------------------------------------------------|----------------------------------------------------------------------------------------------------|------------------------------------------|----------------------------------------------------------------------------------------------------|
| Adresse de messagerie : michel.gosselin@ird.fr  Type de compte : IMAP Serveur de messagerie entrant : partage.ird.fr Serveur de messagerie sortant (SMTP) : partage.ird.fr Informations de connexion Nom d'utilisateur : michel.gosselin@ird.fr Mot de passe : Courrier à conserver en mode hors Tout connexion : Courrier à conserver en mode hors Tout connexion : Courrier à conserver en mode hors Tout connexion : Courrier à conserver en mode hors Tout                                                                                                    | otre nom :                                                                                                    | Michel Gosselin                          | Nous vous conseillons de tester votre compte pour                                                                           |
| Informations sur le serveur   Type de compte :   IMAP   Serveur de messagerie entrant :   partage.ird.fr    Tester les paramètres du compte  Tester automatiquement les paramètres du compte lorsque le bouton Suivant est utilisé Compte lorsque le bouton Suivant est utilisé Courrier à conserver en mode hors Tout connexion :     Courrier à conserver en mode hors Tout connexion :                                                                                                    | dresse de messagerie :                                                                                                    | michel.gosselin@ird.fr                   | venner que les entrees sont correctes.                                                                                      |
| Nom d'utilisateur : michel.gosselin@ird.fr Courrier à conserver en mode hors Tout connexion :                                                                                                    | nformations sur le serveur<br>ype de compte :<br>erveur de messagerie entrant :<br>erveur de messagerie sortant (SMTP) :<br>nformations de connexion | IMAP<br>partage.ird.fr<br>partage.ird.fr | Tester les paramètres du compte<br>Tester automatiquement les paramètres du<br>compte lorsque le bouton Suivant est utilisé |
| Mémoriser le mot de passe                                                                                                    | lom d'utilisateur :<br>Aot de passe :                                                                                                    | michel.gosselin@ird.fr                   | Courrier à conserver en mode hors Tout<br>connexion :                                                                       |
|                                                                                                    | Mémoriser                                                                                                    | le mot de passe                          | an an an an an an an an an an an an an a                                                                                    |

### Saisir son mot de passe, et cliquer sur le bouton « OK »

| 20 | Tapez votre nom d'u | utilisateur et votre mot de passe pour le serveur suivant |
|----|---------------------|-----------------------------------------------------------|
| 9  | Serveur             | partage.ird.fr                                            |
|    | Nom d'utilisateur : | michel.gosselin@ird.fr                                    |
|    | Mot de passe :      | ****                                                      |
|    | Enregistrer ce m    | ot de passe dans votre liste de mots de passe             |

https://partage.ird.fr

#### Cliquer sur le bouton « Fermer »

| itinuer.                                | ccès. Cliquez sur Fermer pour | Arrêter |
|-----------------------------------------|-------------------------------|---------|
|                                         | (                             | Fermer  |
| iches Erreurs                           | £ .                           |         |
| Täches                                  | Etat                          |         |
| Connevion au serveur de messagerie entr | Terminée                      |         |

### Cliquer sur le bouton « Terminer »

| Ajouter un compte                                          | ×                       |
|------------------------------------------------------------|-------------------------|
| La configuration est réussie.                              |                         |
| Nous avons toutes les informations nécessaires pour config | gurer votre compte.     |
|                                                            |                         |
|                                                            |                         |
|                                                            |                         |
|                                                            |                         |
|                                                            | Ajouter un autre compte |
|                                                            |                         |

### **ind**Partage

https://partage.ird.fr

### Importer un fichier de mails Outlook (.PST)

Comme précisé en préambule, nous conseillons fortement d'effectuer une sauvegarde/copie du fichier d'archive .pst que vous souhaitez ré-importer dans Partage avant de réaliser l'opération d'import.

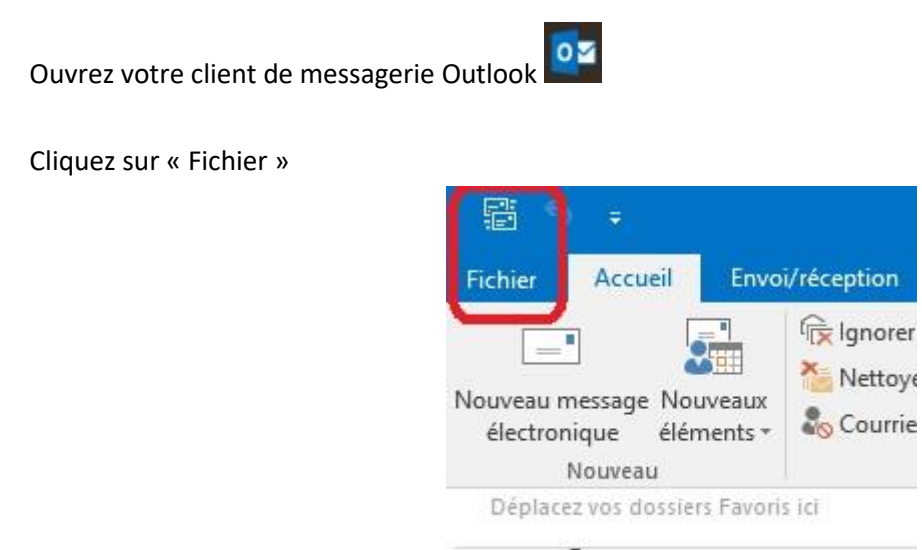

Cliquer sur « Ouvrir et exporter »

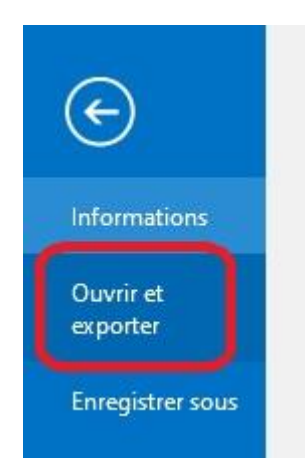

Boîte de réception

https://partage.ird.fr

#### Cliquer sur « Ouvrir le fichier de données Outlook »

| Ou | vrir                                                                                           |
|----|------------------------------------------------------------------------------------------------|
|    | Ouvrir le calendrier<br>Permet d'ouvrir un fichier de calendrier dans Outlook<br>(.ics, .vcs). |
|    | Ouvrir le fichier de données Outlook<br>Permet d'ouvrir un fichier de données Outlook (.pst).  |
| ₽  | Importer/Exporter<br>Permet d'importer ou d'exporter des fichiers et des<br>paramètres.        |
|    | Dossier d'un autre utilisateur<br>Permet d'ouvrir un dossier partagé par un autre utilisateur. |

Sélectionner le fichier PST que vous souhaitez ré-importer (scanner\_2018.pst pour notre exemple) et cliquer sur le bouton « OK »

| Impaniser       Nouveau dossier       Impaniser       Nouveau dossier         Impaniser       Nouveau dossier       Modifié le       Type         Impaniser       TOSHIBA       Modifié le       Type         Impaniser       Vidéos       Modifié le       Type         Impaniser       Vidéos       Modifié le       Type         Impaniser       Vidéos       Modifié le       Type         Impaniser       Vidéos       04/04/2017 15:00       Fichier de don         Impaniser       Modifié le       Type       Fichier de don         Impaniser       Nom       Modifié le       Type         Impaniser       Root_Robot.pst       03/05/2018 15:17       Fichier de don         Impaniser éseau       Impaniser       Scanner_2013.pst       06/08/2015 16:07       Fichier de don         Impages       Scanner_2014.pst       06/08/2015 16:07       Fichier de don       Scanner_2015.pst       15/02/2018 12:37       Fichier de don         Impages       Scanner_2016-2017.pst       03/05/2018 12:37       Fichier de don       Scanner_2018.pst       26/10/2018 10:45       Fichier de don         Impages       Scanner_2018.pst       26/10/2018 10:45       Fichier de don       Scanner_2018_pav.pst       26/10/2018 10:45       Fi                                                                                                    | → Y Y → Ce PC > Documents (D:) >                                                                                                    | JOB → outlook                                                                                                    | ✓ <sup>™</sup> Re                                                                                                    | echercher dans : outlook                                                                                                    |
|----------------------------------------------------------------------------------------------------|----------------------------------------------------------------------------------------------------|----------------------------------------------------------------------------------------------------|----------------------------------------------------------------------------------------------------|----------------------------------------------------------------------------------------------------|
| TOSHIBA       Nom       Modifié le       Type         Vidéos       Image: Preferent_messagerie_2016.pst       04/04/2017 15:00       Fichier de don         VitualBox VMs       Image: Preferent_messagerie_2017.pst       03/05/2018 12:37       Fichier de don         Voisinage d'impression       Image: Preferent_messagerie_2017.pst       03/05/2018 15:17       Fichier de don         Voisinage réseau       Image: Preferent_messagerie_2017.pst       03/05/2018 15:17       Fichier de don         Sauvegarde.pst       21/02/2019 17:53       Fichier de don       Image: Preferent_Post       06/08/2015 16:07       Fichier de don         Image: Preferent_messagerie_2013.pst       06/08/2015 16:07       Fichier de don       Image: Preferent_Post       05/02/2018 12:37       Fichier de don         Image: Preferent_messagerie_2013.pst       06/08/2015 16:07       Fichier de don       Image: Preferent_Post       03/05/2018 12:37       Fichier de don         Image: Preferent_messagerie_2013.pst       06/08/2015 16:07       Fichier de don       Image: Preferent_Post       03/05/2018 12:37       Fichier de don         Image: Preferent_messagerie_2013.pst       06/08/2015 16:07       Fichier de don       Image: Preferent_Post       03/05/2018 12:37       Fichier de don         Image: Preferent_messagerie_2013.pst       05/02/2018 10:45       Fichier de don       Ima | ganiser 🔻 Nouveau dossier                                                                                                    |                                                                                                    |                                                                                                    |                                                                                                    |
| Line windows (C:) 21/02/2019 17:53 Fichier de don                                                                                                    | <ul> <li>TOSHIBA</li> <li>Vidéos</li> <li>VirtualBox VMs</li> <li>Voisinage d'impression</li> <li>Voisinage réseau</li> <li>Ce PC</li> <li>Bureau</li> <li>Documents</li> <li>Images</li> <li>Musique</li> <li>Objets 3D</li> <li>Téléchargements</li> <li>Vidéos</li> </ul> | <ul> <li>Nom</li> <li>referent_messagerie_2016.pst</li> <li>referent_messagerie_2017.pst</li> <li>repondeur_TolP.pst</li> <li>Root_Robot.pst</li> <li>sauvegarde.pst</li> <li>scanner_2013.pst</li> <li>scanner_2014.pst</li> <li>scanner_2015.pst</li> <li>scanner_2016-2017.pst</li> <li>scanner_2018_pst</li> <li>scanner_2018_pst</li> <li>Script_LDAP.pst</li> <li>Scirpt_LDAP.pst</li> <li>SLL Bondv.pst</li> </ul> | Modifié le<br>04/04/2017<br>03/05/2018<br>03/05/2018<br>31/03/2017<br>21/02/2019<br>06/08/2015<br>06/08/2015<br>15/02/2016<br>03/05/2018<br>26/10/2018<br>26/10/2018<br>26/10/2018<br>31/03/2017 | Type           15:00         Fichier de donné           12:37         Fichier de donné           15:17         Fichier de donné           13:14         Fichier de donné           17:53         Fichier de donné           16:07         Fichier de donné           16:07         Fichier de donné           12:03         Fichier de donné           12:37         Fichier de donné           10:45         Fichier de donné           10:45         Fichier de donné           10:45         Fichier de donné           10:45         Fichier de donné           10:45         Fichier de donné           10:45         Fichier de donné           10:45         Fichier de donné           10:45         Fichier de donné           10:45         Fichier de donné           10:45         Fichier de donné           10:45         Fichier de donné           10:45         Fichier de donné |
| Documents (D:)                                                                                                    | <ul> <li>Windows (C:)</li> <li>Documents (D:)</li> </ul>                                                                                                    | spam.pst                                                                                                    | 21/02/2019                                                                                                    | 17:53 Fichier de donne                                                                                                    |

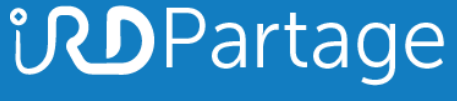

https://partage.ird.fr

Votre fichier d'archive .pst apparait alors comme un dossier local

| ▲ Scanner_2018        |  |
|-----------------------|--|
| Éléments supprimés    |  |
| Scan_To_Mail          |  |
| Dossiers de recherche |  |

Faites glisser le dossier de votre archive .pst (Scan\_to\_mail) dans un dossier de votre compte de messagerie Partage

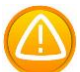

Suivant la volumétrie de votre fichier d'archive .pst, l'importation des données (mails) dans Partage peut durer de quelques secondes à quelques dizaines de minutes.